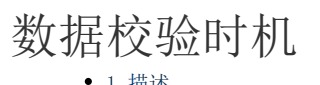

1. 描述2. 数据校验时机

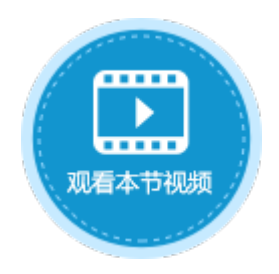

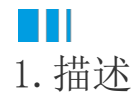

活字格支持设置数据校验时机,包括数据操作命令执行时和表格数据提交时。

- 数据操作命令执行时:当导入Excel、CSV,或粘贴数据到表格等操作时,会立即触发表格数据校验。
  表格数据提交时:当导入Excel、CSV,或粘贴数据到表格等操作时,不会立即触发表格数据校验,只有当提交表格数据时才会触 发表格数据校验。

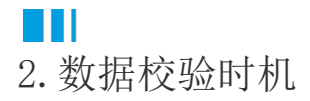

设置数据校验时机需要表格开启允许编辑,并勾选"数据松绑定"。 选中表格,右击,在右键菜单中选择表格设置,弹出表格设置对话框。 在编辑选择页签下,勾选"允许编辑"。

图1 允许编辑

| 外观 编辑选择 其他行为 数据  |            |    |
|------------------|------------|----|
| 编辑设置             |            |    |
| ☑ 允许编辑           | □ 允许删除     |    |
| □ 允许添加新行         | 🗌 始终处于编辑状态 |    |
| 拖拽行为             |            |    |
| 🗌 允许拖拽下拉埴值       |            |    |
| □ 允许拖拽以移动选择区域的位于 | 置          |    |
| 选择模式             |            |    |
| ◉ 单元格选择          |            |    |
| ○行选              |            |    |
| 选择设置             |            |    |
| 🗌 始终保留选择项 🥐      |            |    |
| □ 仅允许单选          |            |    |
| 行斗方鏈萃单           |            |    |
|                  |            |    |
|                  |            |    |
|                  |            |    |
|                  |            |    |
| 重置               | 确定         | 取消 |

开启允许编辑后,在数据页签下,勾选"数据松绑定"。勾选后,您在页面表格上的任何操作,包括添加记录、修改或删除己有记录,都 不会立刻更新到数据库。

图2 数据松绑定

| 外观 编辑选择 其他行为 数据                                                |
|----------------------------------------------------------------|
| 数据提交方式                                                         |
| ☑ 数据松绑定 ?                                                      |
| 如果勾选此选项,您在页面表格上的任何操作,包括添加新记录,<br>修改或删除已有记录,都不会立刻更新到数据库。        |
| 数据校验时机 🕜                                                       |
| ◉ 数据操作命令执行时                                                    |
| 当导入Excel,导入CSV,粘贴数据等操作到表格时会立即触发<br>表格数据校验。                     |
| ○ 表格数据提交时                                                      |
| 当导入Excel,导入CSV,粘贴数据等操作到表格时不会立即触<br>发数据校验,只有当提交表格数据时才会触发表格数据校验。 |
| 数据加载设置                                                         |
| □ 初始化页面时不加载表格数据                                                |
| □ 定时刷新数据                                                       |
| □ 自动滚动                                                         |
|                                                                |
| 重置 确定 取消                                                       |

此时您就可以设置数据校验时机,包括数据操作命令执行时和表格数据提交时。

- 数据操作命令执行时:当导入Excel、CSV,或粘贴数据到表格等操作时,会立即触发表格数据校验。
  表格数据提交时:当导入Excel、CSV,或粘贴数据到表格等操作时,不会立即触发表格数据校验,只有当提交表格数据时才会触 发表格数据校验。

例如,在订单列表页面上设置一个提交数据按钮,编辑命令为表格操作命令。操作类型为提交表格。

图3 提交数据按钮设置

| 对象管理器      | ŧ | C5  | : 🗙 🗸 🏂 提交数据                                                                                                    | 单元格设置                 |  |  |  |
|------------|---|-----|----------------------------------------------------------------------------------------------------|-----------------------|--|--|--|
| 检索表或页面     | Q | A B | <u>C</u> <u>D</u> <u>E</u> <u>F</u> <u>G</u> <u>H</u> <u>I</u> <u>J</u> <u>K</u> <u>L</u> <u>M</u> <u>N</u> <u>O</u> <u>P</u> <u>Q</u> <u>R</u> <u>S</u> <u>T</u> <u>U</u> <u>V</u> <u>W</u> <u>X</u> <u>Y</u> <u>Z</u> <u>AA</u> <u>AB</u> <u>AC</u> | CCC <del>米</del> 夕· 🗿 |  |  |  |
| 表          | ^ | 1   |                                                                                                    | 035天白. 😈              |  |  |  |
| ▷ 🛄 订单表    |   | 2   |                                                                                                    |                       |  |  |  |
| ▷ 🛄 订单详情表  |   | 3   |                                                                                                    | 编辑命令 😯                |  |  |  |
| 页面         | ^ | 4   |                                                                                                    |                       |  |  |  |
| 🗅 🗁 内建手机页面 |   | 5   | この この この この この この この この この この この この この                                                                                                    | 里兀恰仪限                 |  |  |  |
| 🛚 🗁 内建页面   |   | 6   |                                                                                                    | 目二六十。                 |  |  |  |
| ①订单列表      |   | 7   | び単編号     订単日期     客户名称     采购员     是否完成                                                                                                    | 亚小文本:                 |  |  |  |
| 订单详情       |   | 8   | ■ [订单编号] [订单日期] [客户名称] [采购员] [是否完成]                                                                                                    | 提交数据                  |  |  |  |
| 中的市        |   | 9   |                                                                                                    | ×                     |  |  |  |
| 马版风        | ^ | 10  |                                                                                                    | ~                     |  |  |  |
| 🧰 FGC_母版页  |   | 11  |                                                                                                    | 0                     |  |  |  |
|            |   | 12  |                                                                                                    | •                     |  |  |  |
|            |   |     |                                                                                                    |                       |  |  |  |
|            |   | 14  | 14 请任当前表格模板行位直组 选择命令 副 表格操作                                                                                                    |                       |  |  |  |
|            |   | 15  |                                                                                                    |                       |  |  |  |
|            |   | 16  | 操作类型 ○ 更新 ○ 添加 ○ 删除 ● 掛                                                                                                    | <b>鼓</b> 表格           |  |  |  |
|            |   | 17  | 洗招耒格 耒格1 ∨                                                                                                    |                       |  |  |  |
|            |   | 18  |                                                                                                    |                       |  |  |  |

数据操作命令执行时

将表格开启允许编辑和允许添加新行,再勾选"数据松绑定",选择数据校验时机为"数据操作命令执行时",运行页面。

图4 表格设置

| 🕼 表格设置                                                                                                    | × | 長格设置                                                                                                    | × |
|----------------------------------------------------------------------------------------------------|---|----------------------------------------------------------------------------------------------------|---|
| <ul> <li>③ 表格设置</li> <li>外观 编辑选择 其他行为 数据</li> <li>编辑设置         <ul> <li>④ 允许编辑</li> <li>□ 允许删除</li> <li>☑ 允许编辑</li> <li>□ 允许添加新行</li> <li>□ 始终处于编辑状态</li> </ul> </li> <li>拖执行为         <ul> <li>□ 允许拖拽以移动选择区域的位置</li> <li>选择模式</li> <li>● 单元格选择</li> <li>□ 行选</li> <li>选择设置</li> <li>□ 始终保留选择项 ?</li> <li>□ 仅允许单选</li> <li>行头右键菜单</li> <li>□ 插入</li> <li>□ 删除</li> </ul> </li> </ul> |   | <ul> <li>● 素格设置</li> <li>外观 编辑选择 其他行为 数据</li> <li>数据提交方式</li> <li>✓ 数据松绑定 ?</li> <li>如果勾选此选项,您在页面表格上的任何操作,包括添加新记录,修改或删除已有记录,都不会立刻更新到数据库。</li> <li>数据校验时机 ?</li> <li>● 数据操作命令执行时<br/>当导入Excel,导入CSV,粘贴数据等操作到表格时会立即触发表格数据校验。</li> <li>● 表格数据提交时<br/>当导入Excel,导入CSV,粘贴数据等操作到表格时会立即触发数据校验。</li> <li>● 表格数据提交时<br/>当导入Excel,导入CSV,粘贴数据等操作到表格时不会立即使发数据校验,只有当提交表格数据时才会触发表格数据校验。</li> <li>数据加载设置</li> <li>□ 初始化页面时不加载表格数据</li> <li>□ 定时刷新数据</li> <li>□ 自动滚动</li> </ul> | × |
| 重置 确定 取消                                                                                                    |   | 重置 确定 取消                                                                                                    |   |

将CSV文件中的数据复制粘贴到表格中,会立即触发表格数据校验。

## 图5 数据操作命令执行时

| 自动保存(               | ■ 5· C· マ                       | ; 订单数据.csv - Excel             | 🚹 订单列表   | ×                                                         | +                            |       | - 🗆 ×       |
|---------------------|---------------------------------|--------------------------------|----------|-----------------------------------------------------------|------------------------------|-------|-------------|
| 文件 开始               | 告 插入 页面布局 公式                    | 式数据 审阅 视图 负                    | € → C    | (i) localhost:17795                                       |                              | ☆     |             |
| A2<br>▲ A<br>1 订单编号 | ▼ : × ✓ 左<br>B C<br>5 订单日期 客户名称 | A008<br>D E<br><u>采购员 是否完成</u> | F        | localhost:17795<br>值'aaa'在行: 8, 列: 订单<br>错误信息:<br>无效的值类型。 | 記示<br>単日期无效.                 |       |             |
| 2 A008<br>3 A009    | aaa 国顶公司<br>2019/6/22 通恒机械      | 小张 1<br>小李 1                   | 提        |                                                           |                              | 酒寺    | histrator - |
| 4 A010              | 2019/7/23 森通 2019/8/24 光明产业     | 小王 0                           |          |                                                           |                              | WAAE  |             |
| 6 A012              | 2019/8/27 迈多贸易                  | 小李 0                           | 2        | A001 201 A002 201                                         | 9/05/19 国顶公司<br>9/05/22 通恒机械 | 小弦  是 |             |
| 7 A013<br>8 A014    | 2019/9/5 祥逋<br>2019/9/6 广通      | 小土 11 小赵 0                     | 3        | A003 201                                                  | 9/05/23 森通                   | 小王否   |             |
| 9                   |                                 |                                | 4        | A004 201<br>A005 201                                      | 9/05/24 光明产业<br>9/05/27 迈多贸易 | 小赵 谷  |             |
| 10                  |                                 |                                | 6        | A006 201                                                  | 9/06/05 祥通                   | 小王是   |             |
| 12                  |                                 |                                | 7        | A007 201                                                  | 9/06/06 广通                   | 小赵 否  | _           |
| 13                  |                                 |                                | <b>Q</b> |                                                           | 9/06/22 诵恒机械                 | 小李  是 | -           |
| 15                  |                                 |                                | •        |                                                           |                              |       | Þ           |

表格数据提交时

将表格开启允许编辑和允许添加新行,再勾选"数据松绑定",选择数据校验时机为"表格数据提交时",运行页面。

图6 表格设置

| 🔒 表格设置                                                                                                    | × | 😰 表格设置                                                                                                    | $\times$ |
|----------------------------------------------------------------------------------------------------|---|----------------------------------------------------------------------------------------------------|----------|
| <ul> <li>③ 表格设置</li> <li>外观 编辑选择 其他行为 数据</li> <li>编辑设置         <ul> <li>④ 允许编辑</li> <li>□ 允许编辑</li> <li>□ 允许编辑</li> <li>□ 允许施费</li> <li>□ 允许拖拽下拉填值</li> <li>□ 允许拖拽以移动选择区域的位置</li> </ul> </li> <li>选择模式         <ul> <li>● 单元格选择</li> <li>○ 行选</li> </ul> </li> <li>选择设置         <ul> <li>□ 始终保留选择项 ?</li> <li>□ 仅允许单选</li> </ul> </li> <li>行头右键菜单         <ul> <li>□ 插入</li> <li>□ 删除</li> </ul> </li> </ul> |   | <ul> <li>② 表格设置</li> <li>外观 编辑选择 其他行为 数据</li> <li>数据提交方式</li> <li>② 数据松绑定 ②</li> <li>如果勾选此选项,您在页面表格上的任何操作,包括添加新记录,修改或删除已有记录,都不会立刻更新到数据库。</li> <li>数据校验时机 ②</li> <li>③ 数据操作命令执行时<br/>当导入Excel,导入CSV,粘贴数据等操作到表格时会立即触发表格数据校验。</li> <li>④ 表格数据提交时<br/>当导入Excel,导入CSV,粘贴数据等操作到表格时不会立即触发表格数据校验。</li> <li>③ 表格数据提交时<br/>当导入Excel,导入CSV,粘贴数据等操作到表格时不会立即触发数据校验。</li> <li>③ 表格数据提交时<br/>当导入Excel,导入CSV,粘贴数据等操作到表格时不会立即触发数据校验。</li> </ul> | ×        |
| 重置 确定 取消                                                                                                    |   | 重置 确定 取消                                                                                                    |          |

将CSV文件中的数据复制粘贴到表格中,不会立即触发表格数据校验。

## 图7 粘贴数据

| E  | 自动保存 🧿       | ショッ       | • CI • •                | ĩ    | J单数据.csv - Exce | ł   | 🕕 订单                     | 列表         |     | ×              | +     |        |         | -           |             |
|----|--------------|-----------|-------------------------|------|-----------------|-----|--------------------------|------------|-----|----------------|-------|--------|---------|-------------|-------------|
| 文  | 件开始          | 插入页面      | 祐局 公式                   | む 数据 | 审阅视图贫           | 1载) | $\leftarrow \rightarrow$ | C          | i   | localhost:1779 | 5     |        | \$      |             | Θ:          |
| A2 | -            | : ×       | √ <i>f</i> <sub>x</sub> | A008 |                 |     |                          |            |     |                |       |        |         |             |             |
|    |              |           |                         |      |                 |     |                          |            |     |                |       |        |         |             |             |
|    | А            | В         | С                       | D    | E               | F   |                          |            |     |                | 订     | 单列表    |         |             |             |
| 1  | 订单编号         | 订单日期      | 客户名称                    | 采购员  | 是否完成            |     |                          |            |     |                |       |        | 0       |             |             |
| 2  | A008         | aaa       | 国顶公司                    | 小张   | 1               |     | 1                        | 之数         | F   |                |       |        | X       | Admi        | nistrator   |
| 3  | A009         | 2019/6/22 | 通恒机械                    | 小李   | 1               |     | 14                       |            | н.  |                |       |        |         |             |             |
| 4  | A010         | 2019/7/23 | 森通                      | 小王   | 0               | _   |                          | <b>Π</b> ί | T单维 | 岩 🕤 订单         | 日期    | • 客户名称 | ▼ 采购员 • | 是否完         | <u> 5</u> 📥 |
| 5  | A011         | 2019/8/24 | 光明产业                    | 小赵   | 0               | _   | 1                        |            | 01  | 2019/          | 05/19 | 国顶公司   | 小张      | 是           |             |
| 6  | A012         | 2019/8/27 | 迈多贸易                    | 小李   | 0               | _   | 2                        |            | 02  | 2019/          | 05/22 | 通恒机械   | 小李      | 是           |             |
| 1  | A013         | 2019/9/5  | 祥通                      | 小土   | 1               | _   | 3                        |            | 03  | 2019/          | 05/23 | 森诵     | 小王      | 否           |             |
| 8  | <u>iA014</u> | 2019/9/6  | 厂通                      | 小赵   | 0!              | _   | 4                        |            | 04  | 2019/          | 05/24 | 米明产小   | /\\#X   | 否           |             |
| 9  |              |           |                         |      |                 | -   | 5                        |            | 05  | 2019/          | 05/27 | 迈多贸易   | 小杢      | 否           |             |
| 10 |              |           |                         |      |                 | -   | 6                        |            | 06  | 2019/          | 06/05 | 祥诵     | 小王      | 是           |             |
| 12 |              |           |                         |      |                 |     | 7                        |            | 07  | 2019/          | 06/06 | 广诵     | /\.#X   | 否           |             |
| 12 |              |           |                         |      |                 | -   | 8                        |            | 08  | aaa            |       | 国顶公司   | /小米     | 是           |             |
| 14 |              |           |                         |      |                 |     | 9                        |            | 09  | 2019/          | 16/22 | 通行机械   | 小本      | <u></u><br> | -           |
| 15 |              |           |                         |      |                 |     | •                        |            |     |                |       |        |         |             | Þ           |
| 10 |              |           |                         |      |                 |     |                          |            |     |                |       |        |         |             |             |

只有当单击提交数据按钮后,才会触发表格数据校验。

图8 提交数据

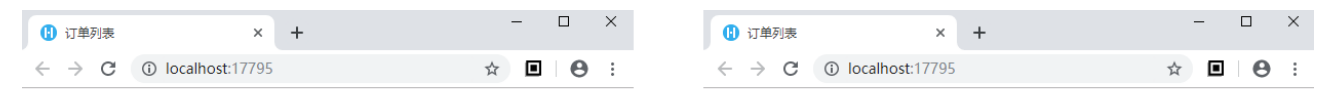

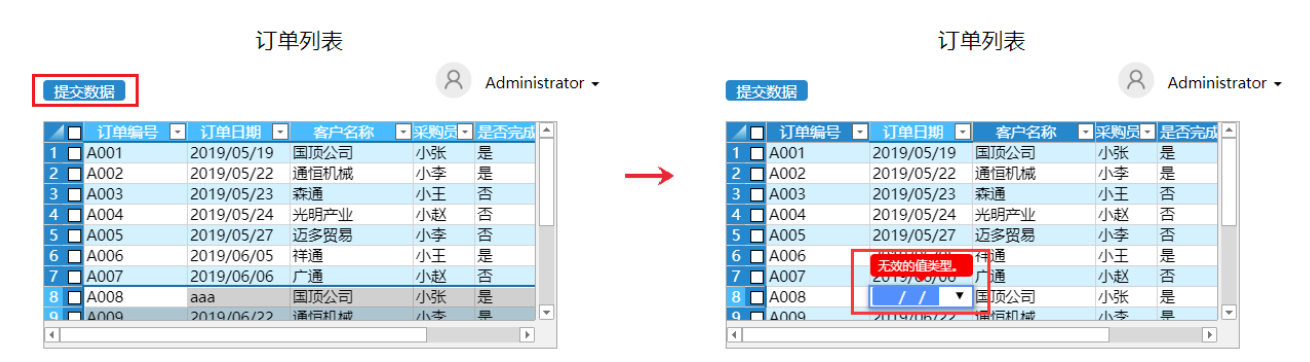

回到顶部